## Service aktivieren

| Willkommen in Ihrem                                                           | Infocenter zur Berufsau                                                           | sbildung                                                     |                                            |
|-------------------------------------------------------------------------------|-----------------------------------------------------------------------------------|--------------------------------------------------------------|--------------------------------------------|
| Sie finden hier eine Übersicht der bei<br>Service der Online-Prüfungsanmeldur | uns eingetragenen Informationen rund u<br>ng und vergeben oder entziehen Sie hier | m das Thema Berufsausbildung. Adminis<br>für Berechtigungen. | trieren Sie selbst die Zugänge für unseren |
| Übersicht und Administr                                                       | ation                                                                             |                                                              |                                            |
| <b>.</b>                                                                      |                                                                                   | 풍                                                            | ¢°                                         |
| Übersicht Ausbilder:innen                                                     | Übersicht Auszubildende                                                           | Meine Berechtigungen                                         | Einstellungen                              |

Über die Kachel "Einstellungen" können Sie weitere Services aktivieren. Diese Funktion ist ausschließlich dem ASTA-Administrator vorbehalten.

| nstellungen                                                                                                    |  |
|----------------------------------------------------------------------------------------------------|--|
|                                                                                                    |  |
| Service aktivieren Berechtigungen verwalten                                                                                                    |  |
|                                                                                                    |  |
| Online-Prüfungsanmeldung aktivieren                                                                                                    |  |
|                                                                                                    |  |
| Jm die Online-Prüfungsanmeldung zu aktivieren, wählen Sie ihren Betrieb aus. Zusätzlich muss eine E-Mail-Adresse ausgewählt werden, an die zukünftig die Aufforderung zur<br>Online-Prüfungsanmeldung gesendet wird. Wenn Sie keine E-Mail-Adresse auswählen, nehmen Sie NICHT an der Online-Prüfungsanmeldung teil. |  |
| Sie erhalten dann die Anmeldeunterlagen weiterhin per Post. Falls Ihre gewünschte E-Mail-Adresse nicht in der Auswahl verfügbar ist, kontaktieren Sie bitte Ihre IHK. Nutzen Sie                                                                                                    |  |
|                                                                                                    |  |
| Fantasiegesellschaft mbH                                                                                                    |  |
| E Mail Adreess nur Departhichliques für die Online Driftingengemaldung                                                                                                    |  |
| Fantasie@feierfighter.de                                                                                                    |  |
|                                                                                                    |  |
|                                                                                                    |  |
|                                                                                                    |  |
|                                                                                                    |  |
|                                                                                                    |  |
|                                                                                                    |  |
|                                                                                                    |  |
|                                                                                                    |  |
|                                                                                                    |  |
|                                                                                                    |  |
|                                                                                                    |  |
|                                                                                                    |  |

Unter "Service aktivieren" kann der angemeldete ASTA-Administrator die ihm zugeordneten Ausbildungsbetriebe für die Online-Prüfungsanmeldung aktivieren.

Dazu wird im Bereich "Firma" ein Ausbildungsbetrieb über das Dreieck auf der rechten Seite ausgewählt.

Im Bereich "E-Mail-Adresse zur Benachrichtigung für die Online-Prüfungsanmeldung" wird über das Dreieck auf der rechten Seite eine bei der zuständigen IHK hinterlegte E-Mail-Adresse ausgewählt.

Falls die gewünschte E-Mail-Adresse nicht in der Liste erscheint, senden Sie bitte eine E-Mail an ausbildungsberatung@regensburg.ihk.de. Wir hinterlegen die E-Mail-Adresse in unserem System, sodass sie anschließend auswählbar ist.

Wenn der ausgewählte Betrieb bereits für die Online-Prüfungsanmeldung aktiviert ist, erscheint im Bereich "E-Mail-Adresse zur Benachrichtigung für die Online-Prüfungsanmeldung" die hinterlegte E-Mail-Adresse. Über das Dreieck auf der rechten Seite, kann diese auf eine andere hinterlegte E-Mail-Adresse geändert werden.

Die Eingaben werden über den Button "Speichern", rechts unten im Fenster, fest hinterlegt.